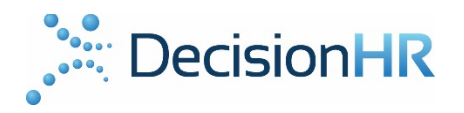

# **Employee Online Onboarding Guide**

Below are the steps your employees will go through to complete the online onboarding process.

#### Step 1: Receive and open the email from Worklio

| $\Box$ ~ |             | 🆬 Archive 🖪 Move 🛅 Delete 😵 Spam 🚥                                                       |
|----------|-------------|------------------------------------------------------------------------------------------|
| Today    |             |                                                                                          |
| *        | GoToWebinar | Ad Host online events big and small Seamlessly scale your online events with GoToWebinar |
|          | Worklio     | TecisionHR Online Onboard Invitation to Start Onboarding Megan Smith Welcome to          |

Step 2: Read the email and click the blue onboarding button.

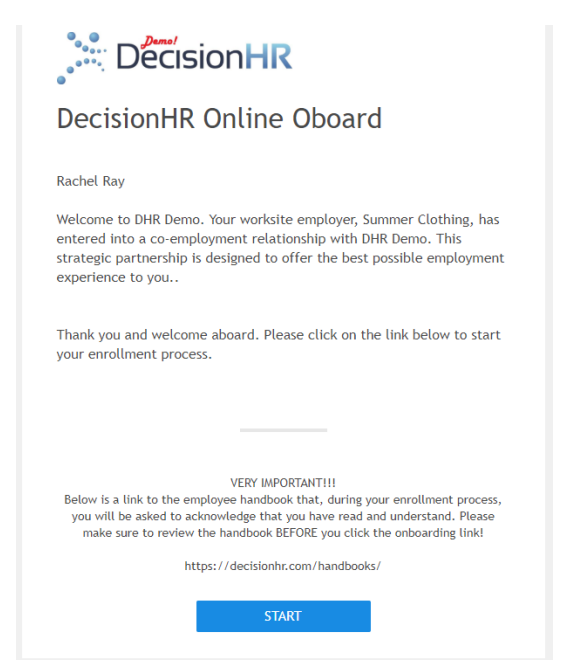

#### Step 3: Enter your SSN.

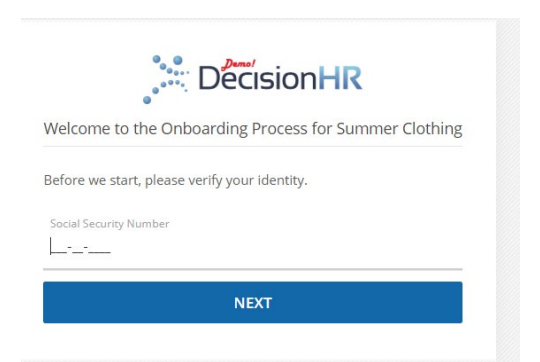

Step 4: This will list all the documents you will go through to complete the onboarding. If you run into any issues, you can call or email the client services number.

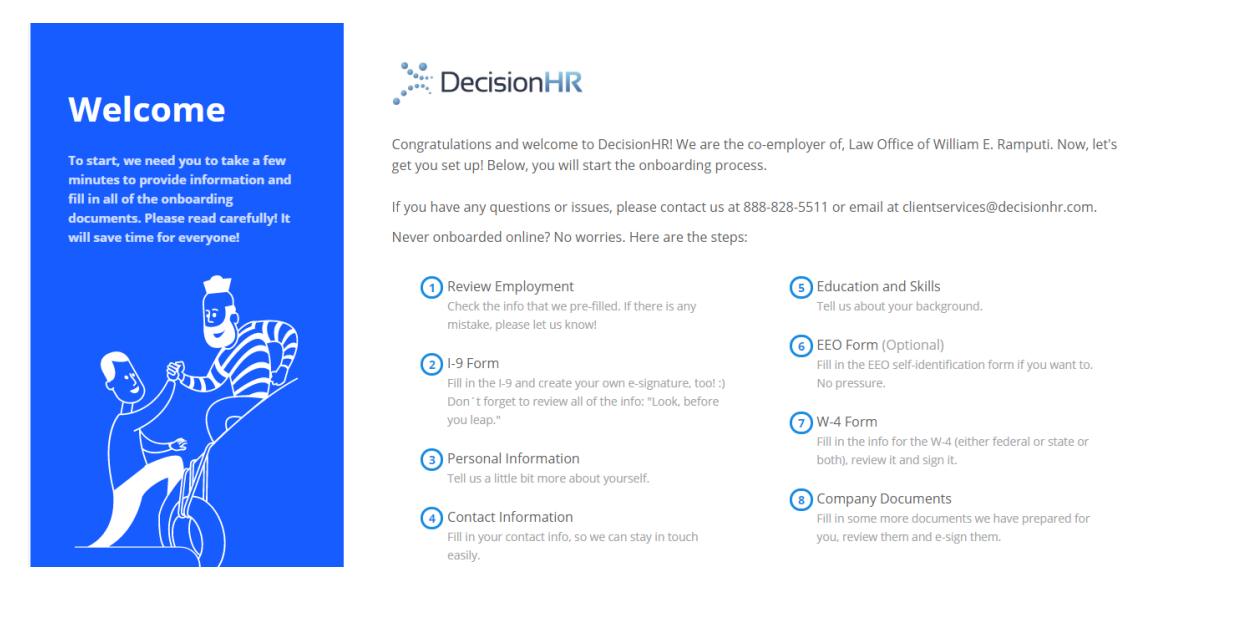

Step 5: VERIFY that ALL your information is correct. If it is correct, click approve and continue. If something is not correct (like the spelling of your name or pay rate), click report wrong data to send back to your employer.

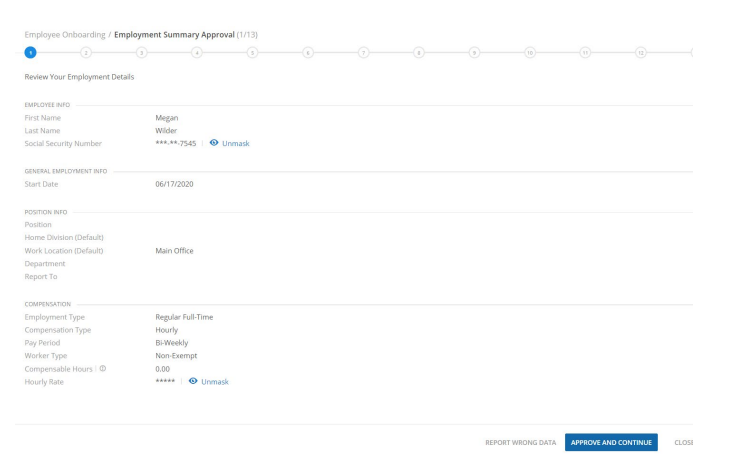

Step 6: Fill out the information requested. You MUST fill out all fields that have a blue line. They are mandatory.

| (PDF, -500KB)                                                      |                             |                      |                 |                  |                  |               |                    |       |        |  |
|--------------------------------------------------------------------|-----------------------------|----------------------|-----------------|------------------|------------------|---------------|--------------------|-------|--------|--|
| Download Instructions F                                            | or Form I-9                 |                      |                 |                  |                  |               |                    |       |        |  |
| ✓ I Attest, That                                                   |                             |                      |                 |                  |                  |               |                    |       |        |  |
| I am aware that Federal law pr                                     | ovides for imprisonment a   | nd/or fines for fals | e statements or | use of false doo | uments in connec | tion with the | completion of this | form. |        |  |
|                                                                    |                             |                      |                 |                  |                  |               |                    |       |        |  |
| ersonal Information                                                | ***.**.7545                 | omaek                |                 | CONTA            | CT INFORMATION - |               | 20001 Diamont      | e Dr  |        |  |
| late Of Birth                                                      | MM/DD/YYYY                  |                      |                 | Aparte           | nent Number      | D             | 200010101010       |       |        |  |
| irst Name 🛛 🛈                                                      | Megan                       |                      |                 | City O           | Town             |               | Land O'Lakes       |       |        |  |
| ast Name 🛛 🔘                                                       | Wilder                      |                      |                 | State            |                  |               |                    |       | $\sim$ |  |
| liddle Name                                                        |                             |                      |                 | ZIP Co           | de               |               | 34637              |       |        |  |
| Other Last Names User (If Any)                                     |                             |                      |                 | Count            | ry               |               | United States      |       | $\sim$ |  |
|                                                                    |                             |                      |                 | E-mail           | Address          |               |                    |       |        |  |
|                                                                    |                             |                      |                 | Phone            | Number           |               | <u> </u>           |       |        |  |
|                                                                    |                             |                      |                 |                  |                  |               |                    |       |        |  |
| TTESTATION                                                         |                             |                      |                 |                  |                  |               |                    |       |        |  |
| A Citizen Of The United States<br>An individual is a United States | citizen by birth or by natu | alization.           |                 |                  |                  |               |                    |       |        |  |
|                                                                    |                             |                      |                 |                  |                  |               |                    |       |        |  |

Click create signature. This will allow you to electronically sign and complete the onboarding process. If you choose not to sign, you will be required to submit hard copies of your W-4 and I-9 to your employer BEFORE YOU ARE ABLE TO BE PAID.

| SIGNATURE                                                        |                                                                                    |
|------------------------------------------------------------------|------------------------------------------------------------------------------------|
| ✓ E-Signature                                                    |                                                                                    |
| The parties agree that this ag<br>purposes of validity, enforcea | reement may be electronically signed. The parties agree bility, and admissibility. |
|                                                                  |                                                                                    |
|                                                                  | Create Signature                                                                   |

### Step 7: Review I-9 and click next.

#### Step 8: Add your personal information.

| Employee Onboarding / Personal | Information (5/13)<br>3 3 | 6 |         | 8                   |          | (10)            |                 |   |
|--------------------------------|---------------------------|---|---------|---------------------|----------|-----------------|-----------------|---|
| PERSONAL INFORMATION           |                           |   |         |                     |          |                 |                 |   |
| Social Security Number         | ***-**-7545 🛛 🔨 Unmask    |   | Date 0  | Of Birth            |          | 11/19/1981      | (iii)           |   |
| Salutation                     | ~                         |   | Gende   | er                  |          | Female          |                 | ~ |
| First Name                     | Megan                     |   | Citizer | nship               |          | A Citizen Of Th | e United States | ~ |
| Last Name                      | Wilder                    |   | Driver  | 's License Numbe    | er       |                 |                 |   |
| Middle Name                    |                           |   | Driver  | r's License Expirat | ion Date | MM/DD/WWW       | Ē               |   |
| Other Last Names User (If Any) |                           |   | Drivor  | r's Liconso Class   | ion bate |                 |                 |   |
| Nickname                       |                           |   | Dilver  | s License class     |          |                 |                 |   |
| Suffix                         |                           |   | Driver  | is License State    |          |                 | Ť               |   |

## Step 9: Add your contact information.

| Employee Onboarding / Contact Ir       | formation (6/13)   |       |                      |       |
|----------------------------------------|--------------------|-------|----------------------|-------|
| 0-0-3-                                 |                    |       | 8                    | 9-10- |
| RESIDENTIAL ADDRESS (PHYSICAL ADDRESS) |                    | ALTER | NATE MAILING ADDRESS |       |
| Address                                | 20901 Diamonte Dr. | Setu  | p Alternate Address  |       |
| Apt. Number                            |                    |       |                      |       |
| City Or Town                           | Land O'Lakes       | EMER  | GENCY CONTACT        |       |
| State                                  | Florida ~          | Setup | p Emergency Contact  |       |
| ZIP Code                               | 34637              |       |                      |       |
|                                        |                    |       |                      |       |
| CONTACT INFORMATION                    |                    |       |                      |       |
| Personal Phone                         | ()                 |       |                      |       |
| Personal Cell Phone                    |                    |       |                      |       |
| Personal Email Address 🛛 🗊             |                    |       |                      |       |
| Company Cell Phone                     |                    |       |                      |       |
| Company Phone                          | ()= Ext            |       |                      |       |
| Company Email Address                  |                    |       |                      |       |
|                                        |                    |       |                      |       |

## Step 10: The education and skills section is optional.

Step 11: The EEO information is optional.

#### Step 12: Fill out your W-4. Use the blue links for assistance in calculating.

| SSN                                                                                                    | ***-**-7545 👘 🕙 Unmask                                                                                                    | Address                                                                   | 20901 Diamonte Dr.     |  |
|----------------------------------------------------------------------------------------------------|----------------------------------------------------------------------------------------------------|---------------------------------------------------------------------------|------------------------|--|
| First Name and middle initial                                                                                                    | Megan                                                                                                    | City Or Town, State and ZIP Code                                          | Land O'Lakes, FL 34637 |  |
| Last Name                                                                                                    | Wilder                                                                                                    |                                                                           |                        |  |
| Filling Status                                                                                                    | Single Or Married Filling Separately                                                                                                    | ~                                                                         |                        |  |
|                                                                                                    |                                                                                                    |                                                                           |                        |  |
| I had no federal income tax liab                                                                                                    | olong and i ceruly that i meet both of the following<br>ility in 2019, and<br>ne tax liability in 2020                                                                                                    | conditions:                                                               |                        |  |
| I claim exemption Holf With<br>I had no federal income tax liab<br>I expect to have no federal inco<br>If you claim exemption, you will h<br>You will need to submit a new Fo<br>Tax Witholding Work Stat                                                               | iolaing and reering that there both of the following<br>life in 2019, and<br>me tax liability in 2020<br>ave no income tax withheld from your paycheck ar<br>rm W-4 for each tax year.                                                              | conditions:<br>d may owe taxes and penalties when you file your 2020      | ) tax return.          |  |
| - I claim exemption from With<br>- I had no federal income tax liab<br>- I expect to have no federal inco<br>If you claim exemption, you will H<br>You will need to submit a new Fo<br>Tax Witholding Work Stat<br>Use the DE-4 worksheet                               | lity in 2019, and<br>the tax liability in 2020<br>ave no income tax withheld from your paycheck ar<br>rm W-4 for each tax year.<br>e (California)                                                                                                   | conditions:<br>d may owe taxes and penalties when you file your 2020      | ) tax return.          |  |
| I can never plot in With With<br>I had no federal income tax liab<br>-I expect to have no federal inco<br>If you claim exemption, you will I<br>You will need to submit a new Fo<br>Tax Witholding Work Stat<br>Use the DE-4 worksheet<br>SSN<br>Cill Name              | tity in 2019, and<br>text and the tax transformation of the following<br>ave no income tax withheld from your paycheck ar<br>rm W-4 for each tax year.<br>e (California)<br>****.**-7545                                                            | conditions:<br>d may owe taxes and penalties when you file your 2020      | ) tax return.          |  |
| I claim exemption Holf With<br>I had no federal income tax liab<br>I expect to have no federal inco<br>If you claim exemption, you will I<br>You will need to submit a new Fo<br>Tax Witholding Work Stat<br>Use the DE-4 worksheet<br>SSN<br>Full Name<br>Home Address | olaing and reering that there both of the following<br>life in 2019, and<br>me tax liability in 2020<br>ave no income tax withheld from your paycheck ar<br>rm W-4 for each tax year.<br>e (California)<br>***-**-7545<br>Megan Wilde<br>2020 Dance | conditions:  d may owe taxes and penalties when you file your 2020 Unmask | ) tax return.          |  |

Step 13: View and sign your W-4. You need to click on both all pages if applicable. Click the I Declare box and verify signature.

| A.pdf ~                                                                                                    |                                                                                                    |                                                                              | 2 of 2                                                                    |                                                          |                                        | Previous           | Next    | Accept and Sig                                                                            | n                                                                                        |                                                                                         |
|----------------------------------------------------------------------------------------------------|----------------------------------------------------------------------------------------------------|------------------------------------------------------------------------------|---------------------------------------------------------------------------|----------------------------------------------------------|----------------------------------------|--------------------|---------|-------------------------------------------------------------------------------------------|------------------------------------------------------------------------------------------|-----------------------------------------------------------------------------------------|
| م<br>ED                                                                                                    | Employment<br>Development<br>Department                                                            |                                                                              |                                                                           | + Automatie                                              | c Zoom 🔹<br>Clear F                    | orm                | >>><br> | I Declare<br>Under penalt<br>examined the<br>knowledge ar<br>complete. I co<br>documents. | ies of perjury, I de<br>se certificates and<br>id belief, they are<br>onfirm that I have | clare that I have<br>d, to the best of my<br>true, correct, and<br>read and agree to th |
| Complete                                                                                                    | EMPLO                                                                                              | YEE'S WITHHO                                                                 | LDING ALLOW                                                               | ANCE CERTIF                                              | TCATE                                  | neck.              |         | E-Signature     The parties a                                                             | gree that this agre                                                                      | ement may be                                                                            |
| Enter Pe                                                                                                    | rsonal Information                                                                                 | ,                                                                            |                                                                           |                                                          | , , , , ,                              |                    |         | electronically                                                                            | signed. The partie                                                                       | is agree that the                                                                       |
| First, Mi<br>Megan                                                                                                    | ddle, Last Name<br>Wilder                                                                          |                                                                              | Social Sec<br>459-68-                                                     | urity Number<br>7545                                     |                                        |                    |         | the same as h                                                                             | andwritten signal                                                                        | ures for the purpose                                                                    |
| Address                                                                                                    | Diamata Da                                                                                         |                                                                              | Filing Stat                                                               | us                                                       |                                        |                    |         | validity, enfor                                                                           | ceability, and adm                                                                       | ussibility.                                                                             |
| City, Stat                                                                                                    | e, and ZIP Code<br>I'Lakes FL 34637                                                                |                                                                              |                                                                           | LE or MARRIED ()<br>RIED (one income<br>) OF HOUSEHOI    | with two or more in<br>2)<br>LD        | comes)             |         | Megan Wilder                                                                              |                                                                                          |                                                                                         |
| 1. Total<br>allow<br>2. Additi                                                                                                    | Number of Allowances you're<br>inces. Use other worksheets o<br>onal amount, if any, you want      | claiming (Use Works<br>n the following page<br>withheld each pay p           | sheet A for regular wi<br>s as applicable, Worl<br>period (if employer ag | thholding<br>csheet A+B).<br>grees), <b>(Worksheet I</b> | —<br>B and C) —                        | 2                  |         | -                                                                                         | Edit Signatu                                                                             | re                                                                                      |
| Exemptio                                                                                                    | n from Withholding                                                                                 |                                                                              |                                                                           |                                                          |                                        |                    |         |                                                                                           |                                                                                          |                                                                                         |
| 3. I clair<br>OR                                                                                                    | n exemption from withholding                                                                       | for 2020, and I certi                                                        | ify I meet both of the                                                    | conditions for exer                                      | nption.                                | rite "Exempt" here |         |                                                                                           |                                                                                          |                                                                                         |
| <ol> <li>I certi<br/>forth (<br/>and the second second</li></ol> | fy under penalty of perjury tha<br>inder the Service Member Civ<br>ie Veterans Benefits and Transi | it I am <b>not subject</b> to<br>il Relief Act, as amer<br>tion Act of 2018. | California withholdi<br>nded by the Military S                            | ng. I meet the cond<br>Spouses Residency I               | itions set<br>Relief Act<br>(Che       | eck box here) 🗌    |         |                                                                                           |                                                                                          |                                                                                         |
| Under the<br>to which I                                                                                                    | penalties of perjury, I certify t<br>am entitled or, if claiming exe                               | hat the number of wi<br>mption from withhol                                  | thholding allowances<br>Iding, that I am entitle                          | s claimed on this ce<br>ed to claim the exer             | rtificate does not exce<br>mpt status. | ed the number      | -       |                                                                                           |                                                                                          |                                                                                         |

# Step 14: If you have direct deposit. Click Add new Bank Account. Then fill out the correct information and click next.

Split Paychecks

Each paycheck can be split between multiple bank accounts. Add an account using "Add New Be Order in the table below drives the priority of deductions from the net pay. You can change the If the sum of all net pay allocations doesn't equal 100% of the net pay, the remainder will be issued.

| Actions     | Account Type | Account Number | Routing Number |
|-------------|--------------|----------------|----------------|
|             |              |                |                |
|             |              |                |                |
| ACCOUNT DE  | TAILS        |                |                |
| Account Ty  | pe           |                | ×              |
| Account Nu  | umber 🕕      |                |                |
| Routing Nu  | mber 🛛 🛈     |                |                |
| Account Ho  | older Name   |                |                |
|             |              | •              |                |
| ALLOCATION  | DETAILS      |                |                |
| Pay Into Th | is Account   | Fixed Amount   | ~              |
| Amount      |              | s .            |                |

Step 15: You must read through each document. Then click I Declare and Verify Signature.

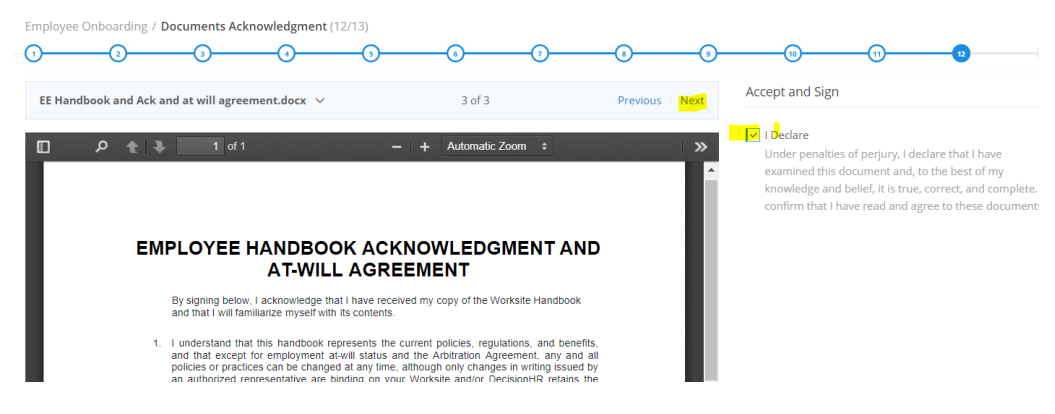

Step 16: You have the option to download the documents you signed individually here.

| Employee   | Onboarding / Signing Documents Summar         |
|------------|-----------------------------------------------|
| Download / | All   Q. Search                               |
| Actions    | Document Name                                 |
| Download   | BINDING ARBITRATION AGREEMENT AND CLAS!       |
| Download   | co employment agreement.docx                  |
| Download   | EE Handbook and Ack and at will agreement.doc |
| Download   | I-9 Form                                      |
| Download   | W-4 Form                                      |
| Download   | W-4_CA.pdf                                    |
| 20 50      | 100                                           |

Step 17: You also have the option to download a zip file of ALL of the documents you signed here.

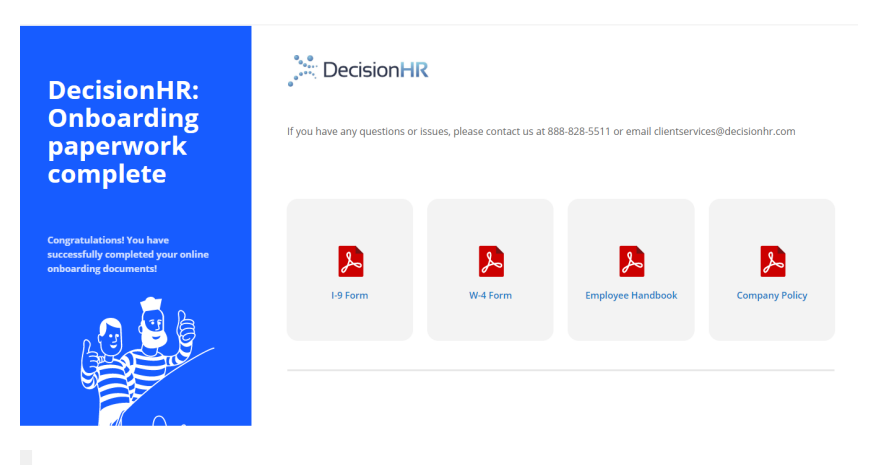

Step 18: You are finished! You will receive the following email upon completion!

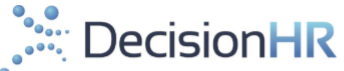

# Great Job!

Congratulations, you have finished your online onboarding documents.

If you have any questions on the next steps, please reach out to your employer, Law Office of William E. Ramputi.

Thank you, DecisionHR Client Services 888-828-5511 ClientServices@DecisionHR.com